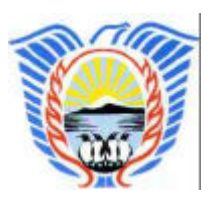

Provincia de Tierra del Fuego, Antártida e Islas del Atlántico Sur

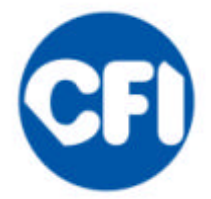

Consejo Federal de Inversiones

## SISTEMA DE GESTIÓN PARA LA CERTIFICACIÓN DE ORIGEN - II ETAPA

INFORME FINAL

Setiembre/2012

Experto: Ingº Gerardo H. Scotto

| 1 – Objetivopag. 3                                               |  |
|------------------------------------------------------------------|--|
| 2 - Marco de referenciapag. 5                                    |  |
| 3 - Alcance del presente informe parcialpag. 7                   |  |
| 4 - Modificaciones e incorporaciones en "Alta de trámites"pag. 9 |  |
| 5 – Gestión de tasaspag.14                                       |  |
| 6 – Incorporación "Modulo Pesca"pag. 18                          |  |
| 7 – Modificaciones Generales al sistemapag. 28                   |  |
| 8 - Conclusionespag.31                                           |  |

## Objetivo

#### 1 – Objetivo

Mejorar la capacidad institucional del sector público en Tierra del Fuego vinculado a los sectores productivos de la Isla Grande de Tierra del Fuego, dotando de nuevas funcionalidades al sistema desarrollado mediante la asistencia denominada "CONVENIO PARA LA FORMULACION DE UN PROGRAMA DE DESARROLLO REGIONAL – SISTEMA DE GESTION PARA LA CERTIFICACION DE ORIGEN".

#### **Objetivos específicos:**

Habiéndose desarrollado y puesto en marcha el sistema de gestión para la emisión de certificados de origen a los productos fabricados en el Área Aduanera Especial (Isla Grande de Tierra del Fuego), para las áreas habilitadas para su extensión, tanto por facultades propias de la Gobernación como por delegación de la Comisión para el Área Aduanera Especial, en esta instancia surgen nuevos requerimientos de las áreas involucradas, a saber:

1- Control y registro de tasas a pagar por los solicitantes de certificados de origen en el área de hidrocarburos.

2 - Control del recurso pesquero de la Provincia.

3 - Modificaciones menores y mantenimiento del sistema de certificación de origen.

La herramienta a desarrollar permitirá:

- Atender la gestión administrativa.

- Brindar datos precisos sobre pago de tasas en tiempo y forma.
- Contar con información on line en distintos puntos de la Provincia.
- Contar con la información adecuada para la toma de decisiones.

Marco de referencia

#### 2 - Marco de referencia

Conforme a los nuevos requerimientos surgidos a partir de la anterior asistencia "CONVENIO PARA LA FORMULACION DE UN PROGRAMA DE DESARROLLO REGIONAL – SISTEMA DE GESTION PARA LA CERTIFICACION DE ORIGEN" el presente trabajo contempla las pautas para la inclusión de los mismos en el sistema de gestión, como así también modificaciones al sistema a solicitud de la Provincia. Alcance del presente informe

#### 3 - Alcance del presente informe

Este informe se ha elaborado en base a las tareas de campo y de gabinete realizadas desde el inicio del presente trabajo.

Respecto de las tareas de campo se realizaron las mismas en las ciudades de Ushuaia y Río Grande entrevistando a los empleados habilitados para la emisión y firma de los certificados de origen en todas las áreas autorizadas para la extensión de los mismos.

Respecto de las tareas de gabinete se desarrollaron las maquetas correspondientes a todos los módulos, terminándose con el desarrollo de la aplicación, implementándose la solución informática (aplicación vía web).

Asimismo se han realizado algunas modificaciones al sistema de gestión (formato del certificado, numeración, modificación de campos, etc.) que permiten un mejor uso de la aplicación.

El sistema se encuentra listo para su puesta en marcha habiéndose cumplimentado los requisitos establecidos en el convenio.

# Modificaciones e incorporaciones en "Alta de Trámites"

### 4 - Modificaciones e incorporaciones en Alta de Trámites.

Se agrega la opción de elegir el tipo de moneda de la operación, pesos o dólares (obligatorio).

| Detaile del Trámite i                                                                                                    | Nro: 88                                                                     |                         |           | Estado de                                | el Tramite: En Trán  | nite       |
|----------------------------------------------------------------------------------------------------|-----------------------------------------------------------------------------|-------------------------|-----------|------------------------------------------|----------------------|------------|
| Certificade                                                                                                    |                                                                             |                         |           |                                          |                      |            |
| Leyes                                                                                                    | Originario (709/99)                                                         | Area In                 | ijerencia | Recursos                                 | Naturales            |            |
|                                                                                                    | D. D. Datanónico (209/99)                                                   | 50<br>17                |           |                                          |                      |            |
|                                                                                                    |                                                                             |                         |           | a na an an an an an an an an an an an an |                      |            |
| Exportador                                                                                                    |                                                                             |                         |           |                                          |                      |            |
| MANAN                                                                                                    | MAMM                                                                        | 111/1919                | 17991     | MANN                                     | ทุกทุกทุก            | ΛΛΛΛΛΛ     |
| AAAAAAAA                                                                                                    | AAAAAAAAA                                                                   | 111111                  | 1111      | 111111                                   | лллллл               | 1111111    |
| VVVVVVV                                                                                                    | 44444444                                                                    | vvvvvi                  | /////     | VVVVVV                                   | ~~~~~~~              | VVVVVVV    |
| woneau ne is obersciou                                                                                                    |                                                                             |                         |           |                                          |                      |            |
| C Pesos C Dolares                                                                                                    | Colonsian de Ke                                                             | a da                    |           |                                          |                      |            |
| © Pesos © Dolares                                                                                                    | Seleccion de tip                                                            | o de                    |           |                                          |                      |            |
| © Pesos © Dolares<br>Tasa as inscripcion<br>Presenta Tasa?                                                                                                    | Seleccion de tip<br>monada                                                  | o de<br>Monto           |           |                                          | Fecha de             |            |
| © Pesos © Dolares<br>Tasa de Inscripción<br>Presenta Tasa?                                                                                                    | Seleccion de tip<br>moneda                                                  | o de<br>Morto           |           |                                          | Fecha de<br>Depósite | ]          |
| © Pesos © Dolarea<br>Tasa de inscripción<br>Presenta Tasa?                                                                                                    | Seleccion de tip<br>monada<br>O SI O No                                     | o de<br>Monto           | <u> </u>  |                                          | Fecha de<br>Depósite | ]          |
| Pesos Dolares     Tasa de inscripción     Presenta Tasa?     Aduana                                                                                                    | Seleccion de tip<br>monada<br>O SI O No                                     | o de<br>Monto           |           |                                          | Fecha de<br>Depósite |            |
| Pesos Dolares     Iaso de Inscripción Presento Toso?  Aduana Presenta imp. Prov. de Dest Aduance                                                                                                    | Seleccion de tip<br>monada<br>O SI O No                                     | o de<br>Morto<br>Kómero |           |                                          | Fecha de Depósite    | ]          |
| Pesos Dolares     Iaso de inscripción Presenta Taso?  Aduana Presenta Imp. Prov. de Dest. Aduanera                                                                                                    | Seleccion de tip<br>monada<br>O SI O No                                     | o de<br>Monto<br>Nômero |           |                                          | Fecha de Depósite    |            |
| Pesos Dolares     Iaso de inscripcion     Presente Taso?     Aduana     Presenta imp. Prov. de     Dest. Aduanera                                                                                                    | Seleccion de tip<br>monada<br>O SI O No                                     | o de<br>Monto<br>Hômero |           |                                          | Fecha de Depósite    |            |
| Pesos Dolares     Iasa de Inscripcion     Presenta Tasa?     Aduana     Presenta imp. Prov. de     Dest. Aduanera     Tabula facencia                                                                                            | Seleccion de tip<br>monada<br>O SI O No                                     | o de<br>Monto<br>Nômero |           |                                          | Fecha de<br>Depósite |            |
| Pesos Dolares     Iaso de Inscripcion     Presenta Taso?     Aduana     Presenta imp, Prov. de     Dest. Aduanera     Trâmite Forestal     Color de Tracitides                                                                   | Seleccion de tip<br>monada<br>O SI O No                                     | o de<br>Morto<br>Hômero |           |                                          | Fecha de Depósite    |            |
| Pesos Dolares     Iasa de Inscripcion     Presenta Tasu?     Aduana     Presenta imp, Prov. de     Dest. Aduanera     Trâmite Forestal     Guias de Trasiades                                                                    | Seleccion de tip<br>monada<br>O SI O No                                     | o de<br>Monto<br>Hómero |           |                                          | Fecha de Denósile    |            |
| Pesos Dolares     Iasa de Inscripcion Presenta Tasa?  Aduana Presenta imp, Prov. de Dest. Aduanera  Trâmite Forestal Guias de Trasiados  Tasa bac                                                                                | Seleccion de tip<br>monada<br>O SI O No<br>O SI O No<br>Necouc              | o de<br>Monto<br>Nômero |           |                                          | Fecha de<br>Denósite |            |
| Pesos O Dolares     Iasa de Inscripcion     Presenta Tasa?     Aduana     Presenta imp, Prov. de     Dest. Aduanera     Trâmite Foreetal     Guias de Trasiados     Tes Dec     No hay registros para                            | Seleccion de tip<br>monada<br>O SI O Ne<br>O SI O Ne<br>Ntr Doc<br>moetrar. | o de<br>Monto<br>Hômero |           |                                          | Fecha de<br>Denósite |            |
| Pesos Dolares     Iasa de Inscripcion Presenta Tasa?  Aduana Presenta imp, Prov. de Dest. Aduanera  Trâmite Foreetal Guias de Trasiados  Tes: Dec No hay registros para                                                          | Seleccion de tip<br>monada<br>O SI O Ne<br>O SI O Ne<br>Ner Doc<br>mostrar. | o de<br>Monto<br>Rômero |           | selu                                     | Fecha de<br>Denósite | ar Einnear |
| Pesos Dolares     Iasa de Inscripcion     Presenta Tasa?     Aduana     Presenta imp, Prov. de     Dest. Aduanera     Trâmite Foreetal     Guias de Trasiados     Tes: Dec     No hay registros para     Aduenar                 | Seleccion de tip<br>monada<br>O SI O Ne<br>O SI O Ne<br>Ne: Doc<br>mostrar. | o de<br>Monto<br>Rômero |           | selu                                     | Fecha de<br>Denósite | ar Einnear |
| Pesos Dolares     Tasa de Inscripcion     Presenta Tasa?     Aduana     Presenta imp, Prov. de     Dest, Aduanera     Tràmite Foreetal     Guias de Traslados     Tosi Dice     No hay registros para     Advertencta, este expo | Seleccion de tip<br>monada<br>O SI O Ne<br>O SI O Ne<br>Nei Doc<br>moetrar. | o de<br>Monto<br>Kómero |           | selu                                     | Fecha de<br>Denósite | ar Einnear |
| Pesos Dolares     Tasa de inscripcion Presenta Tasa?  Aduana Presenta imp, Prov. de Dest, Aduanera  Trâmite Forental Guias de Traslados  Tosi Dec No hay registros para  Advertancta, este expo                                  | Seleccion de tip<br>monada<br>O SI O Ne<br>O SI O Ne<br>Ne Ouc<br>moetrar.  | o de<br>Monto<br>Kômero | re        |                                          | Fecha de<br>Fecha    |            |

- Para poder emitir un certificado (tanto provisorio como definitivo) es necesario tener previamente el valor del dólar (menú: Panel de Control -> Historial de cotizaciones del dólar), así como también tener registrado el conjunto de alícuotas que aplicaran a cada partida arancelaria (menú: Administración -> Gestión de Tasas).
- En caso de un trámite de pesca, se incorporan pantallas que agregan la posibilidad de seleccionar la marea de la cual se irán descontando los productos, ya esté está en estado "APROBADA" o "CREADA".

| s de destino de la<br>rcaderia                                                |                      | ~             |              |              |                                  |                         |        |          |
|-------------------------------------------------------------------------------|----------------------|---------------|--------------|--------------|----------------------------------|-------------------------|--------|----------|
| iana de Registro                                                              |                      |               | Aduana d     | le Salida    |                                  |                         |        |          |
| ección de marea                                                               | ( s                  | Si es un trám | nite de PESC | A se agrega  | sobre la tal                     | ola de                  |        |          |
| ea<br>uscar Marea<br>os de la Mercaderia                                      | r                    | mercadería a  | a exportar e | l botón de k | oúsqueda de                      | e marea.                |        |          |
| rea<br>uscar Marea<br>os de la Mercaderia<br>Producto                         | Cantidad             | nercadería a  | exportar e   | l botón de b | púsqueda de                      | FOB Dolares             | Editar | Eliminar |
| ea<br>uscar Marea<br>os de la Mercaderia<br>Producto<br>o hay registros para  | Cantidad<br>mostrar. | nercadería a  | exportar el  | l botón de k | búsqueda de<br>FOB Pesos         | FOB Dolares             | Editar | Eliminar |
| rea<br>uscar Marea<br>os de la Mercaderia<br>Producto<br>o hay registros para | Cantidad<br>mostrar. | mercadería a  | exportar el  | l botón de b | púsqueda de<br>FOB Pesos<br>0,00 | e marea.<br>FOB Dolares | Editar | Eliminar |

| Fecha de<br>Desembarque<br>Denominación |                 |              | Puerto de<br>Desembari | line           |                 |                  |             |
|-----------------------------------------|-----------------|--------------|------------------------|----------------|-----------------|------------------|-------------|
| Embarcación<br>Buscer                   |                 |              |                        |                |                 |                  |             |
| NO Marea                                | Embarcación E   | istado Marea | Fecha Zarpada          | Fecha Desembal | Puarta Desemila | r Puerto Zorpada | Seleccional |
| 1                                       | Planta B P/exp1 | CREADA       | 08/11/2011             | 23/11/2011     | Ushuala         | Rio Grande       | 10          |
| ••                                      | of t 🕨 🕽        |              |                        | Demmitte col   |                 |                  |             |
| Solir                                   |                 |              |                        | Mareas dis     | ponibles la r   | narea desea      | da.         |
|                                         |                 |              |                        |                |                 |                  |             |

#### Pantalla Historial de cotizaciones del dólar:

- Esta pantalla permite registrar los valores del dólar, que serán usados por los trámites para calcular el valor de la tasa en pesos y en dólares.
- Los valores del dólar son tomados automáticamente del Banco Nación, en caso que por algún motivo no se puedan obtener estos valores existe la posibilidad de ingresarlos manualmente.
- Los valores deben respetar los siguientes formatos: El numero debe tener tres decimales y debe tener si o si una parte entera, ej.: 4,231.

| rámites Export | adores Administración    | Panel de co | ntrol Cuenta Corr | Indica cual fu       | e el origen de los | a dat |
|----------------|--------------------------|-------------|-------------------|----------------------|--------------------|-------|
| echa Desde     | Fecha Hast               | a           | Buscar            | (manual o inte       | ernet -del banco   | -)    |
| Fecha          | Fecha Clerre Oblizació ( | Compra      | Venta             | Usuano Of            | gen Datos          |       |
| 03/11/2011     | 02/11/2011               | 4,21        | 4,25              |                      | Internet           |       |
| 02/11/2011     |                          | 4,00        | 5,00              | gobadm - Gobierno Ad | Manual             |       |
|                |                          |             |                   |                      |                    |       |

Gestión de tasas

#### 5 - Gestión de tasas

- A efectos del registro y control de tasas se generó un prototipo de pantalla para la aplicación desde la cual se puede ingresar el conjunto de alícuotas que estarán vigentes a partir de una determinada fecha para las partidas arancelarias.
- Se debe ingresar un valor nacional y uno internacional para cada área de injerencia.
- En caso de que alguna partida arancelaria en particular use un valor diferente al de su área de injerencia, se debe elegir, al momento del alta, el botón "excepciones" del área de injerencia e ingresar los nuevos valores en la línea correspondiente a la partida. Los valores en BLANCO (vacios) simbolizan que tomara el valor de su área.
- No es necesario ingresar ambos valores en las excepciones.
- Para la vigencia de una tabla es importante tener en cuenta que una tabla ya creada no puede ser modificada. Para reemplazarla se debe crear una nueva tabla con fecha de vigencia más actual. Al crear esta nueva tabla tomara automáticamente todos los valores de la tabla previa para de esta forma evitar tener que cargar todo si lo único que se buscaba hacer es modificar solo una partida.

| Ianvenido Gobierno Admin<br>Trâmites Exportador                                                                                                    | es Administración Par                                                                                                    | jueves, 3<br>nel de control Cuerri                                                                                       | noviembre 2011   Version 1.2-5NAP5HOT   Profile   Log out<br>a Comiente                                                                                                    |
|----------------------------------------------------------------------------------------------------|----------------------------------------------------------------------------------------------------|----------------------------------------------------------------------------------------------------|----------------------------------------------------------------------------------------------------|
|                                                                                                    |                                                                                                    |                                                                                                    |                                                                                                    |
| Vigente al:                                                                                                    | Buscar                                                                                                    |                                                                                                    |                                                                                                    |
| Neu Taola                                                                                                    |                                                                                                    | Vicente Desde                                                                                                    | Detaile                                                                                                    |
|                                                                                                    | 1                                                                                                    |                                                                                                    | 62/11/2011 11:50                                                                                                    |
| <b>4 1</b> of 1 <b>b</b>                                                                                                    | Þ                                                                                                    |                                                                                                    |                                                                                                    |
| Nusua Tabla                                                                                                    | siel de asembies - Salis                                                                                                    |                                                                                                    |                                                                                                    |
| Nueva Tabla                                                                                                    | nal de cambios Sain                                                                                                    |                                                                                                    |                                                                                                    |
|                                                                                                    |                                                                                                    |                                                                                                    | Esta pantalla permite el                                                                                                    |
| Botón para                                                                                                    | el ingreso de una                                                                                                    |                                                                                                    | ingreso de la alícuota por<br>área de inierencia                                                                                                    |
| nueva tabla                                                                                                    | ر.<br>بر                                                                                                    | J                                                                                                    |                                                                                                    |
|                                                                                                    |                                                                                                    |                                                                                                    |                                                                                                    |
|                                                                                                    |                                                                                                    |                                                                                                    | 7                                                                                                    |
|                                                                                                    |                                                                                                    |                                                                                                    | 7                                                                                                    |
|                                                                                                    |                                                                                                    |                                                                                                    |                                                                                                    |
| Go                                                                                                    | bierno de <b>Tierr</b> a                                                                                                    | a del Fuego                                                                                                    | Administración de Certificados                                                                                                    |
| Go<br>Anta                                                                                                    | bierno de <b>Tierra</b><br>Intida e lelas del Atlántico S                                                                                                    | a del Fuego                                                                                                    | Administración de Certificados                                                                                                    |
| GO<br>Antid                                                                                                    | bierno de <b>Tierra</b><br>rtida e Islas del Atlántico Si                                                                                                    | del Fuego                                                                                                    | Administración de Certificados                                                                                                    |
| GO<br>Anta<br>envenido Gobierno Admin<br>frámilites Exportador                                                                                                    | bierno de <b>Tierra</b><br>Intida e Islas del Atlántico S<br>es Administración Par                                                                                  | a del Fuego<br>ur<br>juev a<br>net de controt duent                                                                      | Administración de Certificados<br>neviembre 2011   Versión 1.2-SNAPSHOT   Profile   Log out<br>la Corriente                                                                                                    |
| envenido Gobierno Admin<br>Trámilites Exportador                                                                                                    | bierno de <b>Tierra</b><br>rtida e Islas del Atlántico S<br>es Administración Pan                                                                                   | ur<br>ur<br>juev<br>net de control cuent                                                                                 | Administración de Certificados<br>neviembre 2011   Versión 1.2-SNAPSHOT   Profile   Log out<br>La Corriente                                                                                                    |
| Envenido Gobierno Admin<br>Trámilites Exportador<br>Alta de Tasas<br>Fecha Vigencia Hora                                                                                                    | bierno de <b>Tierra</b><br>Irtida e Islas del Atlántico Si<br>es Administración Pan<br>Minutos                                                                      | a del Fuego<br>ur<br>juey el<br>net de control cuent                                                                     | Administración de Certificados<br>noviembre 2011   Versión 1.2-SNAPSHOT   Profile   Log out<br>La Corriente<br>Fecha a partir de cuándo es vigente es                                                                                                    |
| Contraction of the text of the text of the text of the text of the text of the text of the text of the text of the text of the text of the text of the text of the text of the text of the text of the text of the text of the text of the text of the text of the text of the text of the text of the text of text of text of                                                                                                    | bierno de Tierra<br>Intida e Islas del Attántico S<br>es Administración Par<br>Minutos<br>0 ⊇ ⊠Vigente a partir de                                                  | a del Fuego<br>ur<br>juev<br>nel de control<br>cuent<br>e ahora                                                          | Administración de Certificados<br>noviembre 2011   Versión 1.2-SNAPSHOT   Profile   Log out<br>la Corriente<br>Fecha a partir de cuándo es vigente es<br>tabla de alícuotas.                                                                                                    |
| Area Injerencia                                                                                                    | bierno de Tierra<br>rtida e Islas del Atlántico S<br>as Administración Pan<br>Minufos<br>Di Vigente a partir de<br>Alicuota Internacional                           | e ahors<br>Alicuota Nacional                                                                                             | Administración de Certificados<br>noviembre 2011   Versión 1.2-SNAPSHOT   Profile   Log out<br>la Corriente<br>Fecha a partir de cuándo es vigente es<br>tabla de alícuotas.                                                                                                    |
| Area Injerencia<br>Hidrocarburos                                                                                                    | Minutos<br>Alicuota Internación                                                                                                    | e ahora<br>Alicuota Nacional                                                                                             | Administración de Certificados<br>noviembre 2011   Versión 1.2-SNAPSHOT   Profile   Log out<br>la Corriente<br>Fecha a partir de cuándo es vigente es<br>tabla de alícuotas.                                                                                                    |
| Area Injerencia<br>Hidrocarburos<br>Industna                                                                                                    | bierno de Tierra<br>Irtida e Islas del Attántico S<br>es Administración Par<br>Minutos<br>0 S Vigente a partir de<br>Alicuota Internacional<br>1,00<br>1,00         | e ahora<br>Alicueta Nacional                                                                                             | Administración de Certificados<br>noviembre 2011   Versión 1.2-SNAPSHOT   Profile   Log out<br>la Corriente<br>Fecha a partir de cuándo es vigente es<br>tabla de alícuotas.                                                                                                    |
| Area Injerencia<br>Hidrocarburos<br>Industria<br>Pesca                                                                                                    | bierno de Tierra<br>rtida e Islas del Atlántico Si<br>as Administración Pan<br>Minutos<br>0 Vigente a partir de<br>Alicuota Internacional<br>1,00<br>1,00<br>1,00   | e ahora<br>Alicuota Nacional<br>1.00<br>Configura                                                                        | Administración de Certificados noviembre 2011   Versión 1.2-SNAPSHOT   Profile   Log out a Corriente Fecha a partir de cuándo es vigente es tabla de alícuotas.  r Excepciones r Excepciones r Excepciones                                                                                                    |
| Area Injerencia<br>Hidrocarburos<br>Industna<br>Pesca<br>Recursos Naturales                                                                                                    | Minutos<br>Alicuota Internacional<br>1,00<br>1,00<br>1,00                                                                                                    | e ahora<br>Alicuota Nacional<br>1.00<br>Configura                                                                        | Administración de Certificados noviembre 2011   Versión 1.2-SNAPSHOT   Profile   Log out La Corriente Fecha a partir de cuándo es vigente es tabla de alícuotas. IF Excepciones IF Excepciones IF Excepci |
| Area Injerencia<br>Hidrocarburos<br>Industria<br>Recursos Naturales                                                                                                    | bierno de Tierra<br>rtida e Islas del Atlántico Si<br>es Administración Par<br>Minutos<br>0 S Vigente a partir de<br>Alicuota Internacional<br>1.00<br>1.00<br>1.00 | e ahora<br>Alicuota Nacional<br>1.00 Configura<br>1.00 Configura                                                         | Administración de Certificados noviembre 2011   Versión 1.2-SNAPSHOT   Profile   Log out La Corriente Fecha a partir de cuándo es vigente es tabla de alícuotas.  r Excepciones r Excepciones r Excepciones r Excepciones r Excepciones                                                                                                    |
| Cancelar<br>Control<br>Control<br>Con<br>Control<br>Control<br>Contro | Minutos<br>Alicuota Internación 1.00<br>1.00<br>1.00                                                                                                    | a del Fuego<br>ur<br>juey si<br>nel de control cuent<br>e ahora<br>Alicueta Nacional<br>1.00 Configura<br>1.00 Configura | Administración de Certificados noviembre 2011   Vereión 1.2-SNAPSHOT   Profile   Log out a Corriente Fecha a partir de cuándo es vigente es tabla de alícuotas.  r Excepciones r Excepciones r Excepciones r Excepciones                                                                                                    |
| Area Injerencia<br>Hidrocarburos<br>Industria<br>Recursos Naturales                                                                                                    | bierno de Tierra<br>rtida e lelas del Atlántico Si<br>as Administración Par<br>Minutos<br>0 S Vigente a partir de<br>Alicuota Internacional<br>1.00<br>1.00<br>1.00 | e ahora<br>Alicuota Nacional<br>1.00 Configura<br>1.00 Configura                                                         | Administración de Certificados<br>noviembre 2011   Versión 1.2-SNAPSHOT   Profile   Log out<br>la Corriente<br>Fecha a partir de cuándo es vigente es<br>tabla de alícuotas.                                                                                                    |
| Cancelar<br>Control<br>Control<br>Con<br>Control<br>Control<br>Contro | Minutos<br>Alicuota Internación 1.00<br>1.00<br>1.00                                                                                                    | a del Fuego<br>ur<br>luev si<br>nel de control cuent<br>e ahora<br>Alicuota Nacional<br>1.00 Configura<br>1.00 Configura | Administración de Certificados noviembre 2011   Vereión 1.2-SNAPSHOT   Profile   Log out a Corriente Feccha a partir de cuándo es vigente es tabla de alícuotas.  r Excepciones r Excepciones r Excepciones Para modificar una partida an particular bacor click op                                                                                                    |

| ámites Exportado     | ores Administra                                                                                                    |                           | ienta Corriente     |  |
|----------------------|----------------------------------------------------------------------------------------------------|---------------------------|---------------------|--|
| Ita Excepcione s     |                                                                                                    |                           |                     |  |
| idrocarburos (Los ca | nos toman el valor por de                                                                                            | efecto del area de injere | ncia.)              |  |
| Codigo SIM           | Descripcion                                                                                                    | Alicuota<br>Internacional | Alicuota<br>Nadonal |  |
| 2709.00.10.900N      | Aceites crudos de<br>petróleo o de mineral<br>bituminosode<br>petróleolos demás                                      | 2                         |                     |  |
| 2711.12.90.000D      | Gas de petróleo y<br>demás hidrocarburos<br>gaseososlouados: -<br>propanolos<br>demás                                |                           |                     |  |
| 2711.13.00.000C      | Gas de Petróleo y<br>demás Hidrocarburos<br>Gaseosos - Licuados -<br>Butano                                          | -                         |                     |  |
| 2711.19.10.900H      | Gas de Patróleo y<br>demás Hidrocarburos<br>Gaseosos - Licuados -<br>Los demás - Gas<br>Licuado de Patróleo<br>(GLP) |                           |                     |  |
| 2711.21.00.000T      | Gas de patróleo y<br>demás hidrocarburos<br>gaseosos,en estado<br>gaseoso:gas<br>natural                             | 3,59                      |                     |  |
|                      |                                                                                                    |                           |                     |  |

Incorporación "Módulo Pesca"

#### 4 - Incorporación módulo "Pesca".

Se agrega la funcionalidad que permite generar Certificados de origen para el sector "Pesca" previo control de la producción de los buques y las capturas que realizaron para cada marea.

#### Pantalla de Especies:

- Esta pantalla permite el registro de especies que pueden capturarse por los buques de pesca y utilizadas desde las pantallas de Alta de Marea y de Tabala de Conversión.
- Las especies se identifican con un código alfanumérico y una descripción para darle mayor detalle.
- Las especies pueden deshabilitarse y de esta forma no podrán ser utilizadas en las mareas de los buques o e la tabla de conversión.

A continuación se muestran las pantallas de "Consulta de especies" y "Alta de especies":

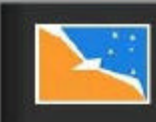

#### Gobierno de Tierra del Fuego Antáriida e Islas del Atlántico Sur

Administración de Pesca Recursos Naturales

| Especie 5<br>Especie 4 | 0                                                                  | Si                                                                           | ā                                                                                                    |
|------------------------|--------------------------------------------------------------------|------------------------------------------------------------------------------|----------------------------------------------------------------------------------------------------|
| Especie 4              | Û                                                                  | <b>C</b> 1                                                                   |                                                                                                    |
|                        |                                                                    | 51                                                                           | 10                                                                                                    |
| <br>Especie 5          | 0                                                                  | 51                                                                           | a,                                                                                                    |
| Especie 11             | Ű                                                                  | SI                                                                           | 6                                                                                                    |
| Especie 13             | û                                                                  | Si                                                                           | 6                                                                                                    |
| Especie 10             | 0                                                                  | 51                                                                           | ā,                                                                                                    |
| Especie 8              | 0                                                                  | 51                                                                           | E.                                                                                                    |
| Especie 16             | û                                                                  | Si                                                                           | 1                                                                                                    |
| Especie 14             | 0                                                                  | 51                                                                           | IQ,                                                                                                    |
| Especie 16             | U                                                                  | 51                                                                           | a                                                                                                    |
| 2                      | Especie 10<br>Especie 10<br>Especie 16<br>Especie 14<br>Especie 16 | Especie 10 0<br>Especie 10 0<br>Especie 16 0<br>Especie 14 0<br>Especie 16 0 | Especie 10         0         51           Especie 10         0         51           Especie 8         0         51           Especie 16         0         51           Especie 16         0         51           Especie 16         0         51 |

| Especies      | Mareas Tabla      | Conversión   |      |  |
|---------------|-------------------|--------------|------|--|
| Alta de Espec | 10-5              |              |      |  |
| Codigo        |                   |              |      |  |
| Nombre        |                   |              |      |  |
| Orden         | 0                 |              |      |  |
| Habilitado    | ⊙ ○<br>Si No      |              |      |  |
|               |                   |              | <br> |  |
| Guardary      | səlir Guardəryn u | evo Cancelar |      |  |

#### Pantalla de Mareas:

- Se agrega la pantalla de "Listado de Mareas", de la cual se pueden ver para cada buque, el conjunto de mareas existentes y su estado (creada,aprobada, cerrada o cancelada).
- Asimismo permite modificar una marea siempre y cuando no esté "cerrada" o "cancelada".
- Se agrega un control de factibilidad de especies capturadas versus los productos producidos en los buques. En caso de que se haya producido más de lo posible respecto de la cantidad actual de capturas el semáforo se tornará rojo y en el detalle indicará cuál es el problema (Especie Insuficiente, Especie utilizada pero no capturada, Falta de Tabla de Conversión).
- Cuando los datos sean válidos, el semáforo se tornará verde e indicará "Análisis Satisfactorio".

- El conjunto de datos de cuanta cantidad de especie es requerida por kilogramo de producto es tomada de la tabla de conversión vigente.
- La tabla de conversión que será utilizada es aquella vigente al momento de la fecha de zarpada indicada en la marea. En caso de que haya más de una tabla vigente se utilizará siempre la más reciente. Este control se hace cada vez que se ingresa a la pantalla y la marea está en estado "creada".
- Una marea no puede aprobarse si no hay tabla de conversión, así también si no se registró al menos una especie y un producto.
- En caso de que el resultado del análisis no sea correcto (semáforo rojo), al momento de la aprobación será requerido ingresar una observación de porqué se procedió de esa forma.
- Una vez que se apruebe la marea se genera el stock inicial de cada producto registrado, que luego será consumido desde la pantalla "Alta de trámites", almacenando a su vez la tabla de vigencia utilizada.
- Al estar aprobada lo único que se permite modificar de la marea es la cantidad de producto fabricado, no pudiendo reducirla por debajo de la cantidad consumida del stock.
- Para cancelar una marea es requerido que no existan trámites sobre la misma.
- Desde ésta se puede acceder a la pantalla de stocks seleccionando el botón "ver stocks".
- Por último cada cambio realizado sobre una marea, ya sea desde un cambio de estado hasta el agregar o quitar una especie, producto o cambiar la cantidad de producto, se reflejarán en la pantalla de "Historial de Cambios", dónde se indicará la fecha del cambio, el responsable, que campo modificó, cuál era el valor anterior y cuál es el nuevo valor.

| envenido Gobierno Admin<br>Especies Mareas Tabla Co                                                                                                    | inversión                                             | lunes, 7 novie                  | Pantalla de Marea, los detalles       |
|----------------------------------------------------------------------------------------------------|-------------------------------------------------------|---------------------------------|---------------------------------------|
| Alla da Harana Contenar                                                                                                    |                                                       |                                 | sección.                              |
| Exportador                                                                                                    |                                                       |                                 |                                       |
| Esportador 1 SA - Barco: Planta A I                                                                                                    | P/exp1                                                | estado de Ma                    |                                       |
| Descripción Marea<br>No. 1-Marea Desde, 09/11/2811-Bir                                                                                                    | ) Granda – Haeta: 09/11/2011-Je                       | nusia                           |                                       |
| Tabla Conversión                                                                                                    |                                                       | F                               | species capturadas                    |
| Nro Tabla Conversión: 1 Vigente de                                                                                                    | sde: 07/11/2011                                       | l                               |                                       |
| -Detaile de Capturas                                                                                                    |                                                       |                                 |                                       |
| Cuidas.                                                                                                    | Descripción                                           |                                 | Cantidat Editor Eliminar              |
| E1                                                                                                    | Especie 1                                             |                                 | 145,00 🎤 🖂                            |
|                                                                                                    |                                                       |                                 |                                       |
| Agrigit/Capture:                                                                                                    |                                                       |                                 |                                       |
| -Detaile de Produccion                                                                                                    |                                                       |                                 | Productos fabricados.                 |
|                                                                                                    |                                                       |                                 | 1                                     |
| Producto                                                                                                    | Cartiene Producida Hig. Espec                         | e                               | Cantosei Uoizada kaji Editar Eliminar |
| 0304.99.00.200P - Mer_Prem_T                                                                                                    | n 110,00 (E1) E                                       | specie 1                        | 173,80 🎤 🔛                            |
| Motor de razon                                                                                                    | abilidad. Mediante                                    | colores                         |                                       |
| indicara si está                                                                                                    | n correctos los datos                                 | 3                               |                                       |
| Indicando en el                                                                                                    | detalle el motivo de                                  | error                           | driverencia Estado                    |
|                                                                                                    |                                                       |                                 |                                       |
|                                                                                                    |                                                       |                                 |                                       |
|                                                                                                    |                                                       |                                 |                                       |
| Análisis do fac                                                                                                    |                                                       |                                 |                                       |
| El producto 0<br>utiliza mas e                                                                                                    | 304.99.00.200P - Mer_Pres<br>specie (E1) Especie I de | _Tn - Merlusa<br>la disponible. | Premium x Tonelada                    |
| -Observaciones por aprobación de                                                                                                    | narea en estado inconsistente —                       |                                 |                                       |
|                                                                                                    |                                                       | Seccior                         | n para la observación en caso         |
|                                                                                                    |                                                       | de apro                         | obar con error.                       |
| 5.e                                                                                                    |                                                       |                                 | 6                                     |
| Cambios de Estados                                                                                                    | -8                                                    |                                 |                                       |
| Aprobar Carrier Recheza                                                                                                    | £                                                     |                                 |                                       |
| Buardan Modificar Cancelo                                                                                                    | Verhistorial VerStarter                               | Selr                            |                                       |
| The second second |                                                       |                                 |                                       |
|                                                                                                    |                                                       |                                 |                                       |
|                                                                                                    |                                                       |                                 | 210                                   |
|                                                                                                    |                                                       |                                 |                                       |
|                                                                                                    |                                                       |                                 |                                       |

| venida Gobierno Admin             |                           | lunes, 7 noviembre 2011   Versión 1.2-5NAP5HOT   Pr | ofile   La |
|-----------------------------------|---------------------------|-----------------------------------------------------|------------|
| pecies Mareas Tabla Con           | iversión                  |                                                     |            |
|                                   |                           |                                                     |            |
| Aorial de Cambios                 |                           |                                                     |            |
| Jauang Fecha I                    | Mokimiante Nombre Campo V | sice American Volta Actual                          |            |
| gabadm - Gobierno Admin   07/11/2 | 2011 04:46:00 Producto    | 0306.14.00.900R - CENT_Prem_KI - Cent               | tolla x K  |
| 4 1 af t 🕨 🗙                      |                           | $\land$                                             |            |
|                                   |                           |                                                     |            |
|                                   |                           |                                                     |            |
|                                   | /                         |                                                     |            |
| 'olver                            |                           |                                                     |            |
| , Diver                           |                           |                                                     |            |

#### Pantalla de stock:

- En esta pantalla se listará cual es el estado actual del stock por producto de la marea.
- Se lista el conjunto de movimientos que ha afectado al stock (entrada y salida de productos).

| nvenido (<br>species<br>lock de M<br>ro: 1-Mare | Gobiern<br>Mai<br>Area<br>a Dese | o Admin<br>reas Tabla Conversión<br>e: 08/11/2011-Rio Grande Hasta: I | 09J11/2011-Usik | Se de<br>estár | etalla cuantos Kg de p<br>n disponibles para usa | productos<br>ar. |
|-------------------------------------------------|----------------------------------|-----------------------------------------------------------------------|-----------------|----------------|--------------------------------------------------|------------------|
| Disponib<br>Entrino<br>0504.6                   | ilklad —<br>19.00.21             | 19<br>199 - Mer_Prem_Ta - Meriuza f                                   | 3 Pinducidos    |                | K is Dispanible.                                 | 110,0            |
| Movimier                                        | ntos —                           |                                                                       |                 |                |                                                  |                  |
| Fecha                                           |                                  | Piolucta                                                              | Entrada         | Saikh          | Motive                                           | 45l0ck           |
| 07/1                                            | 1/2011                           | Meriuza Pramium x Tonelada                                            |                 | 110,00         | 0,00 Stock Inicial (gobadm)                      | 110,00           |
| Reduccii                                        | òn man                           | uel de stock 🛛 Selir                                                  |                 |                | Detalle de los movimi<br>Stock.                  | entos del        |

#### Pantalla Reducción de stock:

- Desde esta pantalla se puede reducir manualmente la cantidad de stock de un producto, esta funcionalidad encuentra su justificación en por ejemplo la venta de producto al mercado interno.
- Se listan únicamente los productos con stock disponible.
- Se deberá ingresar además del producto la cantidad y el motivo por el cuál se realiza la operación.

| Reduction de stock in | anua     |  |
|-----------------------|----------|--|
| Mativa                |          |  |
| Producto              | <b>x</b> |  |
| Cantidad Kg. 0.00     |          |  |

#### Pantalla Tablas de Conversión:

- Esta pantalla está diseñada para poder indicar cuál es el grado de eficiencia que tiene cada buque factoría para la producción de sus productos.
- Se indica por cada kilogramo de producto terminado que cantidad de kilogramo de especie se utiliza.
- Estas cantidades son utilizadas por el motor de razonabilidad de la pantalla de Mareas.
- Una tabla de conversión una vez creada solo puede ser modificada en: El buque en cuestión, la cantidad de especie utilizada y el producto a fabricar. La fecha de vigencia no se puede modificar.

| Gobierno de <b>Tierra del Fuego</b><br>Antártida e Islas del Atlántico Sur                                                             |                                                          | Administración de Pesca<br>Recursos Naturales        |  |  |
|----------------------------------------------------------------------------------------------------|----------------------------------------------------------|------------------------------------------------------|--|--|
| Bienvenido Gobierno Admin                                                                                                    | lunes, 7 novie                                           | mbre 2011   Versión 1.2-SNAPSHOT   Profile   Log out |  |  |
| Especies Mareas Tabla C                                                                                                    | onversión                                                |                                                      |  |  |
| Costión Tobios do Comerción                                                                                                    |                                                          |                                                      |  |  |
| Razin Social Exportador                                                                                                    | Vigente al                                               | Buscher                                              |  |  |
|                                                                                                    |                                                          |                                                      |  |  |
| Aro Tabla                                                                                                    | Vigente Destie                                           | aportado Octalie                                     |  |  |
| 1                                                                                                    | 07/11/2011 16:36                                         | Exportador 1 SA                                      |  |  |
|                                                                                                    |                                                          |                                                      |  |  |
| Nuevo Tabla Solir                                                                                                    |                                                          |                                                      |  |  |
|                                                                                                    |                                                          |                                                      |  |  |
|                                                                                                    |                                                          |                                                      |  |  |
|                                                                                                    |                                                          |                                                      |  |  |
|                                                                                                    |                                                          |                                                      |  |  |
|                                                                                                    |                                                          | Int                                                  |  |  |
| Gobiert<br>Antárida e                                                                                                    | no de <b>Tierra del Fuego</b><br>Islas del Atlántico Sur | Administración de Pesca<br>Recursos Naturales        |  |  |
| Blenvenida Gobierna Admin                                                                                                    | lunes, 7 navien                                          | nbre 2011   Versión 1.2-SNAPSHOT   Profile   Log out |  |  |
| Especies Mareas Tabla C                                                                                                    | onversión:                                               |                                                      |  |  |
| Alta de Tablas de Converión<br>Exportador Exportador 1 SA<br>Fecha Vigencia Hora Minutos<br>07/11/2011 16 36 Vigente a partir de abora |                                                          |                                                      |  |  |
| Embarcación Product                                                                                                    | n Especia                                                | Kg requendos de especi Editar Eliminar               |  |  |
| Planta A P/exp1 0304.99                                                                                                    | . 00. 200P - Mer_Prem_Th - (E1) Especie 1                | 1,59 🥒 🔛                                             |  |  |
| Managler conversión                                                                                                    |                                                          |                                                      |  |  |
| Golarder Modificer Campel                                                                                                    | Las tablas de conversión                                 | n también                                            |  |  |
|                                                                                                    | Manejan un historial de<br>Alta de Mareas.               | cambios ídem                                         |  |  |

**Modificaciones Generales al Sistema** 

#### 5 - Modificaciones

Conforme lo indicado en el segundo informe parcial se detallan a continuación las modificaciones y agregados realizados en el Sistema de Gestión para la Certificación de Origen a solicitud de la Gobernación de la Provincia.

- Se creó un ambiente de pruebas para probar los cambios antes de subirlos a producción.
- Se generó un programa que automáticamente hace una copia de seguridad de la base de datos.
- Se convino modificar el mecanismo de redondeo en los totales indicados en los certificados.
- 4. Se agregó la marca de agua a los certificados (originales y duplicados).
- 5. Se permitió el agregado de notas de usuario en el certificado.
- Se quitó la obligatoriedad de indicar la resolución AFIP 709/99 para emitir certificados.
- Se realizó el armado de modelos en blanco de todos los tipos de certificados que admite el sistema (para su validación como anexos a la resolución de puesta en marcha del sistema).

- 8. Se generó una medida de contingencia para corregir la creación de un certificado en prueba que es de producción.
- 9. Se modificó la lógica de validación del importador en el alta de trámites.
- 10. Se generó la documentación para armar el backup de la base de datos.
- 11. Armado de la documentación indicando los cambios realizados en las actualizaciones.
- 12. Se crearon en la base de datos las Tablas/Vistas para la conexión del sistema con el cubo de información de la Gobernación.

## Conclusiones

#### 8 - Conclusiones

Conforme los resultados obtenidos en función de las características de la tarea y las áreas del gobierno de la Provincia implicadas, se ha cumplido con las expectativas planteadas al comienzo de la asistencia.